WHITEPAPER: DesignLCA Manual

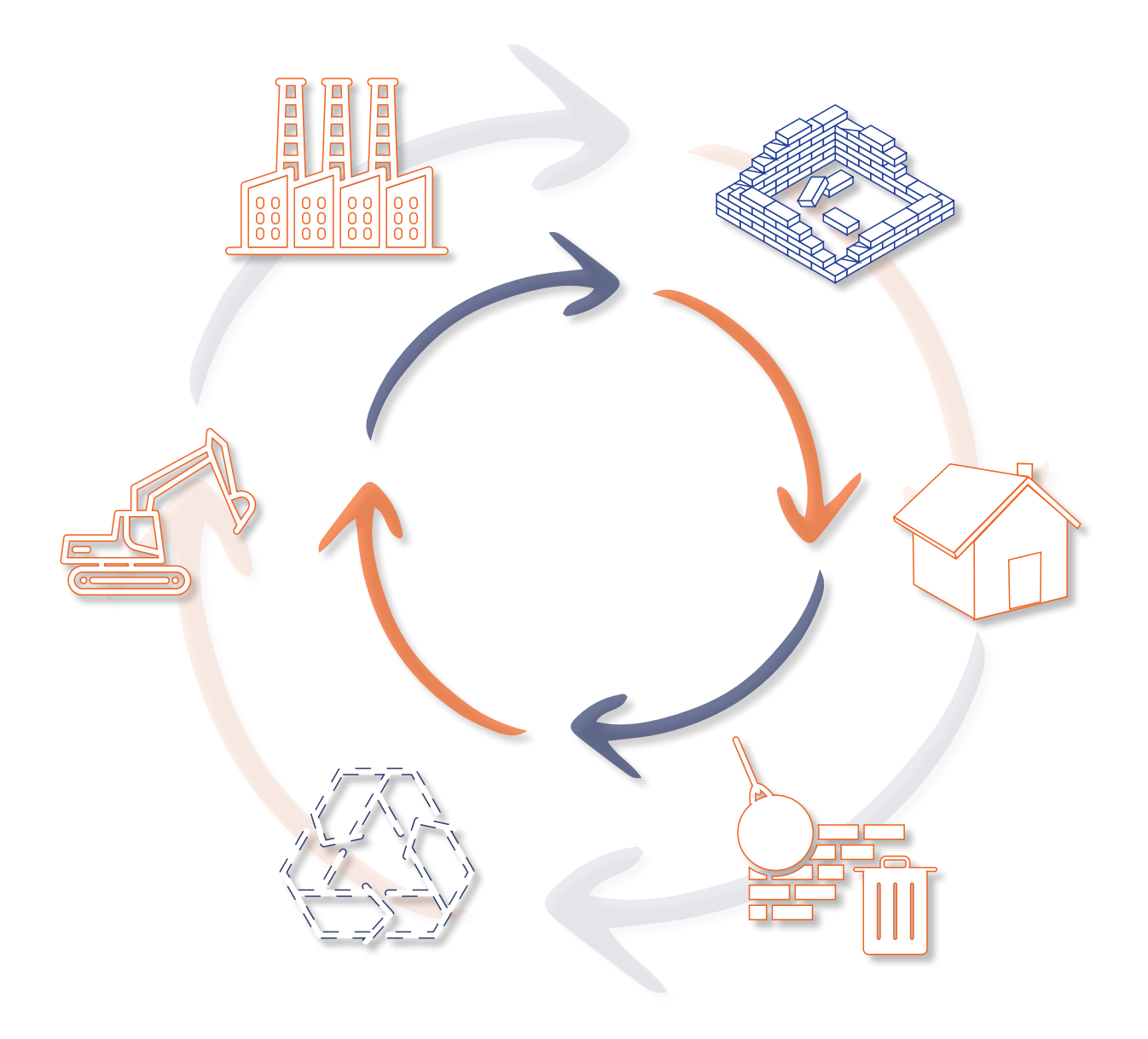

### LCA I DE TIDLIGE DESIGNFASER

At udføre LCA-beregninger bliver i 2023 obligatorisk for al nybyggeri. For byggeri over 1.000m<sup>2</sup> kommer der derudover en grænseværdi. Det betyder, at vi skal undersøge nye muligheder for at kunne vurdere en bygnings klimapåvirkning allerede i de tidlige faser. LCA, på dansk livscyklusvurdering, er en udførlig metode til at vurdere et byggeris aftryk og er stadig under hastig udvikling i takt med stigende efterspørgsel. Det er imidlertid en metode, der kræver en stor mængde data på inkluderede processer, før den kan kaldes en fuld LCA.

Det er afgørende at kunne betragte miljøpåvirkningen i de indledende faser af et projekt, så du løbende kan se, hvordan geometrien samt materialevalg kan, påvirke det endelige resultat. Dette sparer både arkitekter og ingeniører tid, da det giver en bedre forudsætning for at opnå de ønskede resultater i den endelige projekterings-LCA.

Derfor har Graphisoft Center Danmark udviklet et addon, DesignLCA, til Archicad til at udføre løbende overslagsberegninger på ethvert byggeri i takt med modelleringen. Med addon'et kan du afdække de 9 faser, der vedrører LCA i byggebranchen. Alle relevante faser afdækkes i materialerne i Archicad og i addon'et, hvor der med de danske krav skal fokuseres på A1-A3, B4, C3 og C4. B6 afdækkes af det integrerede energisimuleringsværktøj.

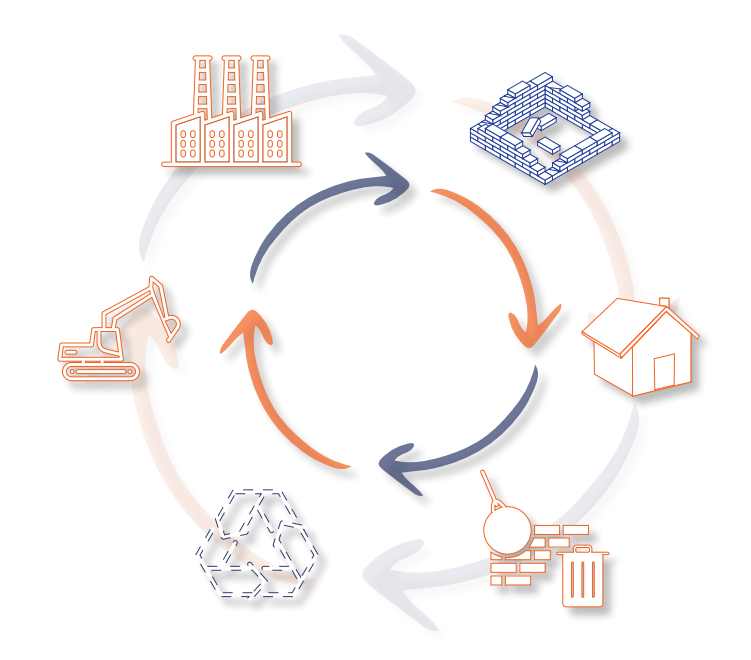

| P            | roduk     | t            | By<br>pro | gge-<br>oces         | Brug      |                 |            |             |            |                         | I                     | Endt l                | evetio    | d                | Udenfor<br>projekt |                                                             |
|--------------|-----------|--------------|-----------|----------------------|-----------|-----------------|------------|-------------|------------|-------------------------|-----------------------|-----------------------|-----------|------------------|--------------------|-------------------------------------------------------------|
| Råmaterialer | Transport | Fremstilling | Transport | Opførelse, montering | Brug      | Vedligeholdelse | Reparation | Udskiftning | Renovering | Energiforbrug til drift | Vandforbrug til drift | Nedtagning/nedrivning | Transport | Affaldssortering | Bortskaffelse      | Potentiale for genrbug, gen-<br>anvendelse og nyttiggørelse |
| A1           | A2        | <b>A3</b>    | <b>A4</b> | A5                   | <b>B1</b> | B2              | <b>B</b> 3 | B4          | B5         | <b>B6</b>               | B7                    | C1                    | C2        | С3               | C4                 | D                                                           |

Faser der medtages i DesignLCA

### VOLUMENER

I de indledende faser skal der tages vigtige beslutninger f.eks. om fordelingen af kvadratmeter og den endelige geometriske udformning. Allerede i dette stadie har dine beslutninger en indflydelse på bygningens miljøpåvirkning. Er du f.eks. påbudt at udføre et byggeri i ét plan, det kunne f.eks. være en børnehave, vil bygningen kræve mere klimaskærm end en bygning på 3 etager med samme etageareal. Her kan du med fordel løbende undersøge, hvordan klimapåvirkningen er afhængig af dine volumener. Dette betyder, at du fra første modellerede bygningsdel kan få et overslag på bygningens aftryk. Dette forudsætter, at alt er tildelt et bygningsmateriale.

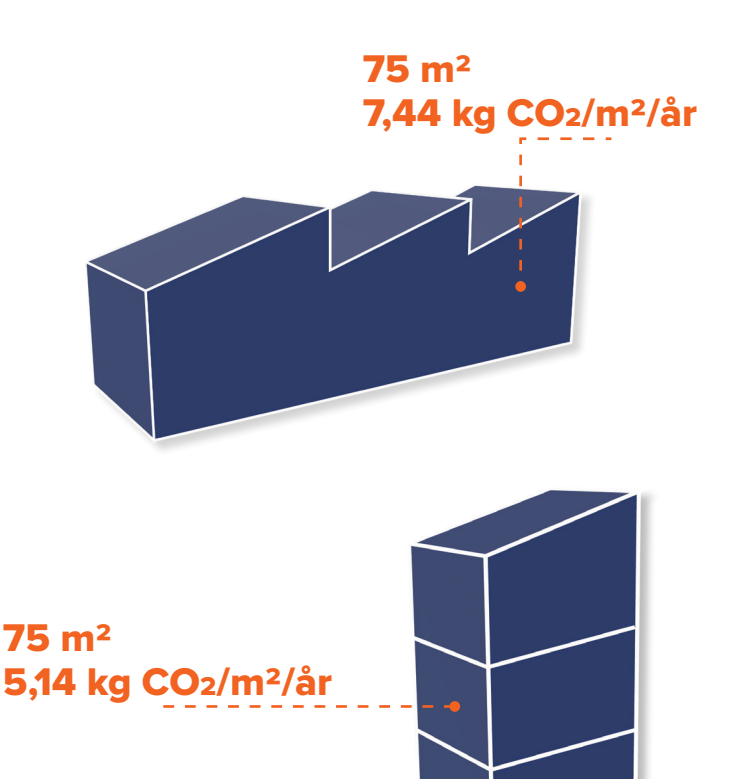

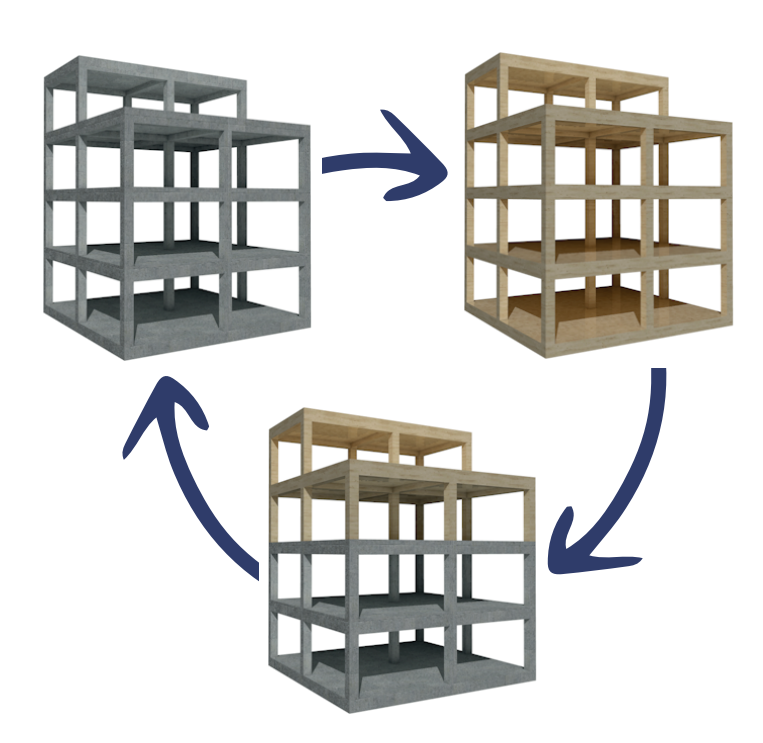

### MATERIALESTUDIER

Det kan samtidig være fordelagtigt at afprøve forskellige materialesammensætninger på f.eks. den bærende konstruktion, facader, tag osv. Med vores template får du et materialekatalog med lagret data i materialerne fra den tyske EPD-database Ökobaudat, som også benyttes i LCAbyg. Hermed kan du hurtigt kan danne dig et overblik over hvilken materialesammensætning, der lever op til de krav, du skal overholde. Vil du benytte et materiale, som ikke er lagret i vores template, kan du selv oprette et nyt materiale og indtaste data fra EPD'en for dit ønskede materiale. Jo mere specifik data, du vælger at bruge, og jo mere detaljeret du modellerer, jo nærmere kommer du en repræsentativ værdi for din bygnings performance. For at der kan regnes lagret CO2 på modellen, skal den indeholde nødvendige data, dvs. at konstruktionerne skal tildeles materialer, som har forskellige egenskaber. Bl.a. skal materialerne indeholde lagret carbon for hhv. A1-A3, C3, C4 og B6. Her skal enheden for mængden af lagret carbon være pr. materialemasse, dvs. kg CO<sub>2</sub>e/mængde.

Kilde : Ökobaudat EN 15804 +A1 https://www.oekobaudat.de/no\_cache/datenbank/suche/daten/db1.html#bereich1

### DESIGNLCA ADDON IMPORT

DesignLCA er et add-on, som downloades sammen med den danske lokalisering til Archicad 26. Den downloadede pakke består af en template-fil, en biblioteks-fil, DesignLCA add-on'et til både Mac og Windows og en manual til DesignLCA. Template-filen indeholder en række byggematerialer (Buidling Materials) med tilhørende LCA-data fra EPD'er og sammensatte bygnignsdele (Composites), samt noget af den bagvedliggende teknik, som gør det muligt at beregne LCA for vinduer og døre. DesignLCA er udgivet som "public beta", og er derfor ikke færdigudviklet. Formfaktor ApS og GRAHISOFT Center Danmark stiller DesignLCA til rådighed uden beregning, men tager ikke ansvar for evt. fejl i produktet eller i de beregninger, der er udført med DesignLCA. Sørg altid for at indstille Archicad og DesignLCA til dit projekt. Addon'et importeres via **Options > Add-on Manager**. Derefter tilføjes DesignLCA til listen via 'Add'. Når dette er gjort skal Archicad genstartes, hvorefter der dukker en ny fane op i værktøjslinjen i Archicads vindue.

| _            |                                                              | -                  |           |               |               |                                 |                          |              |
|--------------|--------------------------------------------------------------|--------------------|-----------|---------------|---------------|---------------------------------|--------------------------|--------------|
| Add-C        | Dn Manager                                                   |                    | ?         | ×             |               |                                 |                          |              |
| <b>i</b>     | AVAILABLE ADD-ONS                                            |                    |           |               |               |                                 |                          |              |
| Check the    | Add-Ons you wish to load:                                    |                    |           |               |               |                                 |                          |              |
| Load         | Name                                                         | Type               | Mode      |               |               |                                 |                          |              |
|              | 3Dconnexion Enabler                                          | Tool               | <b>a</b>  |               |               |                                 |                          |              |
|              | 3DStudio Out                                                 | Tool               | <b></b>   | 1.1           |               |                                 |                          |              |
|              | Active Laver                                                 | Tool               | <u> </u>  |               |               |                                 |                          |              |
|              | Add-On Update Checker                                        | Tool               | <br>[]⊪]  | Find Add-On F | ile           |                                 |                          | ×            |
|              | Align View                                                   | Tool               | <b></b>   |               |               |                                 |                          |              |
| $\checkmark$ | Artlantis 2021 Out(1.0.1)                                    | Tool               | -         | Søgi:         | DesignLCA     | Add-On 26.01.B04 Archicad26 wir |                          |              |
|              | Automatic Dimensioning                                       | Tool               | -         |               | Navn          | ^                               | Ændringsdato             | Type         |
| $\checkmark$ | Basic Renderer                                               | Imaging            | -         |               | Design        |                                 | 09-11-2022 09:29         | Archicad /   |
| $\checkmark$ | Check Linear Overlaps                                        | Tool               | -         | Hurtig adgang | Mp Designice/ | ч.арх                           | 09-11-2022 09.29         | Archicau A   |
| $\checkmark$ | Cineware by Maxon                                            | Imaging            |           | nang dagang   |               | ArchiCAD API Add-On             |                          |              |
| $\checkmark$ | Collada importer                                             | Tool               |           |               |               | 26.01                           |                          |              |
| $\checkmark$ | Corner Window                                                | Tool               | \$        |               |               |                                 |                          |              |
| $\checkmark$ | Design Checker                                               | Tool               | 1         | Skrivebord    |               |                                 |                          |              |
| $\checkmark$ | DesignLCA                                                    | Tool               | பி        |               |               |                                 |                          |              |
| $\checkmark$ | DGN In-Out                                                   | Tool               | <b>a</b>  |               |               |                                 |                          |              |
|              | DW/E Input/Output                                            | Tool               | <u>⊡</u>  | Biblioteker   |               |                                 |                          |              |
| • ()<br>• 🗳  | ADD-ON INFO<br>EDIT LIST OF AVAILABLE ADD-ONS                |                    |           | 2             | ✓ Hide loaded | Add-Ons                         |                          |              |
| ъ [          | Add Remove                                                   |                    |           | Netværk       | Filnevn       |                                 |                          | 0K           |
| -            |                                                              |                    |           |               | T INGVIL      |                                 |                          | 0            |
| An           | Add-On cannot be removed from the list if it is in the desig | nated Add-Ons fo   | lder.     |               | Filtype:      | All Add-Ons                     | ~                        | Cancel       |
| 2            | Lise designated Add-Ons folder:                              |                    |           |               |               |                                 |                          |              |
|              |                                                              |                    |           |               |               |                                 |                          |              |
| C:\          | Program Files\GRAPHISOFT\Archicad 26\Add-Ons                 |                    |           |               |               |                                 |                          |              |
|              |                                                              |                    | Change    |               |               |                                 |                          |              |
|              |                                                              |                    | change.   |               |               |                                 |                          |              |
| Ad           | d-Ons in this folder are always available in the Add-On Man  | nager list.        |           |               |               |                                 |                          |              |
|              |                                                              | -                  |           |               |               |                                 |                          |              |
|              |                                                              |                    |           | _             |               |                                 |                          |              |
|              |                                                              | Can 🖉 Designl      | CA - Arcl | hicad 26      |               |                                 |                          |              |
|              |                                                              | File Edit          | View      | Design Docume | ont Ontions   | Teamwork Window D               | esignICA Help            |              |
|              |                                                              |                    |           |               |               |                                 | Show palette             |              |
|              |                                                              | Main               |           |               | XYI:          |                                 | Ruilding Materials ICA C | ettings      |
|              |                                                              | Main:              |           |               |               |                                 | building waterials LCA S | stungs       |
|              | Add-on'et består af fire me-                                 |                    |           |               |               |                                 | Settings                 |              |
| IVC          |                                                              | i <b>b</b> ai ▶ [] |           | S 4 .         |               |                                 | Info                     |              |
| er:          | 'Show palette', som bruges                                   | _                  |           |               |               |                                 | • • • •                  |              |
|              |                                                              |                    |           | N             |               | 0. St. Etagel                   | X                        | J 13D / All1 |

nuer: 'Show palette', som bruges til visning af resultater, 'Building Materials LCA Settings', hvor data på materialerne indtastes, 'Settings', hvor der kan indstilles på rammerne for beregningen samt 'Info', som er et link til DesignLCA's hjemmeside. Disse gennemgås senere i manualen.

| Early stage LCA |  |
|-----------------|--|

 $\square$ 

Offline

Workspace

#### DESIGNLCA SETTINGS

Som det første efter import af DesignLCA, skal der tages stilling til rammerne for LCA-beregningen i DesignLCA's settings. Forudindstillingerne er sat efter de kommende danske krav.

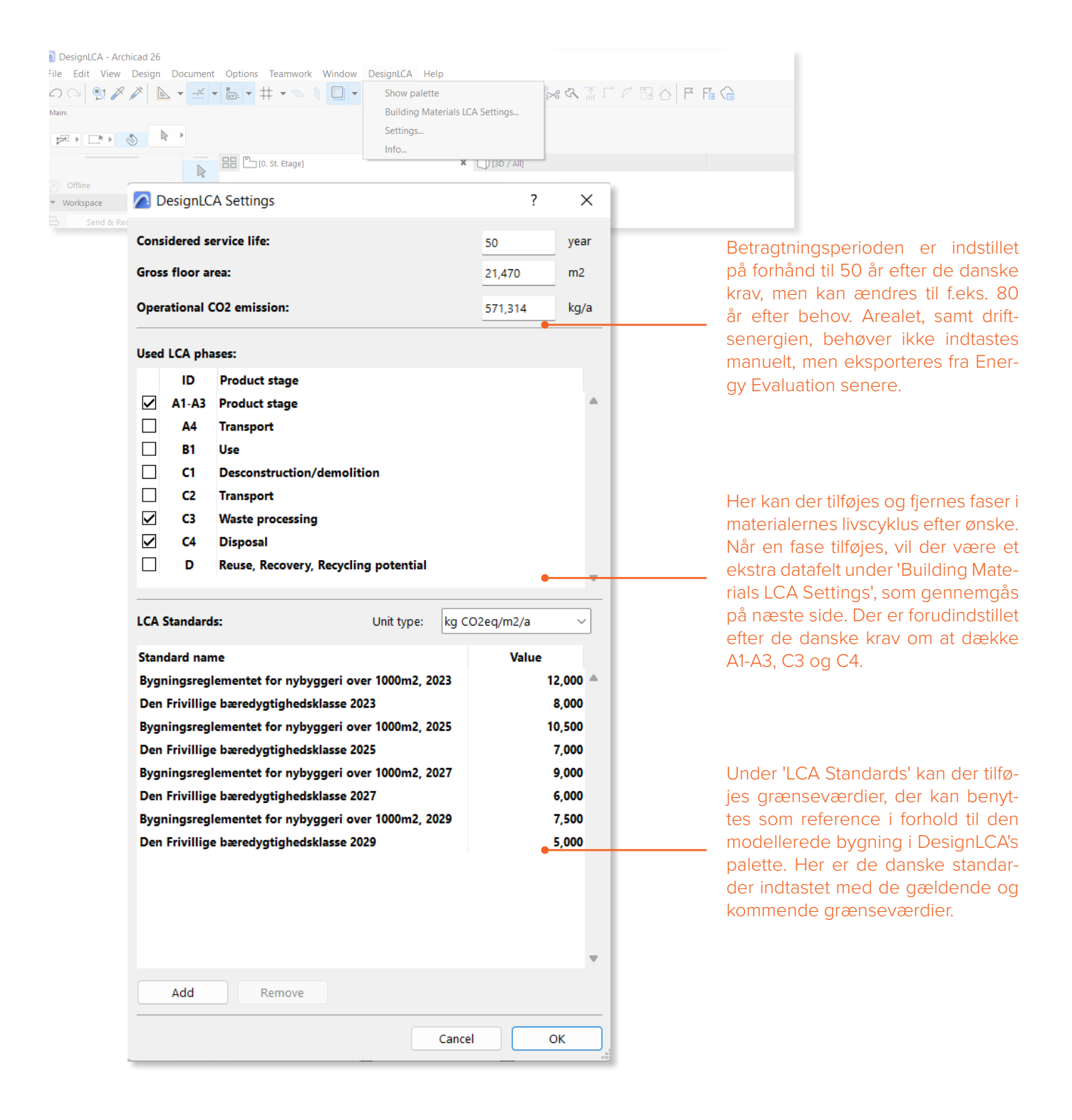

#### **ARCHICAD - MATERIALER**

Som illustreret i billedet nedenfor er, der en oversigt for de forskellige bygningsmaterialer i LCA templaten i Archicad. Her kan du tilgå den data, der bruges til Energi-beregning for hvert materiale under 'Physical Properties'. Man kan også tilgå klimapåvirkningen fra alle påvirkningskategorier for hvert materiale med link til den relevante EPD. Disse er udelukkende til opslag og bruges ikke til beregning.

| Building Materials             |                                          | ? ×                                                        |                                  |                          |
|--------------------------------|------------------------------------------|------------------------------------------------------------|----------------------------------|--------------------------|
| Search 🔚                       | 4 Name:                                  | Editable: 1                                                |                                  |                          |
| ✓ C Building Materials         | Gips                                     |                                                            |                                  |                          |
| DK/LCA Materials               |                                          |                                                            |                                  |                          |
| LCA Materials                  | * STRUCTURE AND APPEARANCE               |                                                            |                                  |                          |
| Environment                    | and Distor                               | <i>176</i>                                                 |                                  |                          |
| > External                     | Prister /                                |                                                            |                                  |                          |
| Insulation                     | / <b>-</b>                               | ENVIRONMENTAL (A1-A3, C3 C4)                               |                                  |                          |
| > [_] Internal                 | Fill Orientation:                        |                                                            |                                  |                          |
| Pretablicated     Structural   | Note: Fill Orientation is only av        | Declared Unit                                              | 1 m2                             |                          |
|                                | € Stucco≠ White Fine                     | Global Warming Potential (GWP)                             | 23,610                           |                          |
|                                |                                          | Ozone Depletion Potential (ODP)                            | 0,000                            |                          |
|                                | Intersection Priority:                   | Photochemical Ozone Creation Pote                          | 0.002                            |                          |
|                                | CLASSIFICATION AND P                     | , instantinical ozone creation role.                       | . 0,002                          |                          |
| Name ID Priority               | CLASSIFICATION                           | <ul> <li>Acidification Potential (AP)</li> </ul>           | 0,023                            |                          |
| Grus EN-03                     | Archicad Classific                       | Eutrophication Potential (EP)                              | 0.004                            |                          |
| Sand EN-03                     | CCS - B1 (Dansk)                         |                                                            |                                  |                          |
| Terræn lord EN-04              |                                          | <ul> <li>Abiotic Depletion Potential (for non-f</li> </ul> | 0,000                            |                          |
| Laminatquiv IC-02              | - ENVIRONMENT                            | Abiatic Daplation Datantial (for face)                     | 260.690                          |                          |
| Parketbrædder IC-02            | 🕞 Declared Unit                          | Abiotic Depletion Potential (101 1055)                     | 569,660                          |                          |
| Træbeklædning (Fyr) IC-02      | Global Warming I                         | Data Source                                                | https://www.oekobaudat.de/OEKOB/ | AU.DAT/datasetdetail/pro |
| Linoleum IC-03                 | Ozone Depletion                          | 0.000                                                      |                                  |                          |
| Keramikklinker/Fliser IC-05    | Acidification Potential (AP)             | 0.023                                                      |                                  |                          |
| Gips IC-01                     | Eutrophication Potential (EP)            | 0,004                                                      |                                  |                          |
| Prandeine IF-02                | S Abiotic Depletion Potential (for non-f | 0,000                                                      |                                  |                          |
| Kovistinér IE-05               | Abiotic Depletion Potential (for fossil  | 369,680                                                    |                                  |                          |
| Papiruldsisolering IN-01       | 🖍 🔁 Data Source                          | https://www.oekobaudat.de/OEKOBAU.DAT/datasetdetail/pro    |                                  |                          |
| Stenuld IN-01                  | COMMON (Materials)                       |                                                            |                                  |                          |
| Træfiberisolering (Blød) IN-01 | STRUCTURAL ANALYSIS DATA                 |                                                            |                                  |                          |
| Mineraluld (Blød) IN-03        | PHYSICAL PROPERTIES                      |                                                            |                                  |                          |
| Mineraluld (Hård) IN-04        | Load from Catalog                        | Open Catalog                                               |                                  |                          |
| EPS Isolering IN-06            | Thermal Conductivity                     | 0,400 W/mK                                                 |                                  |                          |
| Dampspærre PA IN-08            | Density                                  |                                                            |                                  |                          |
| Dampspærre PE IN-08            | Heat Ca 🐨                                | HYSICAL PROPERTIES                                         |                                  |                          |
| Tagpap 1 EM-03                 | Embod                                    |                                                            |                                  |                          |
| Teglsten (Murværk) EF-04       |                                          | .oad from Catalog                                          | Open Catalog                     |                          |
| New V Rename Delete            | <u>``</u>                                | Thermal Conductivity                                       | 0,250                            | W/mK                     |
|                                | ``\ [                                    | Density                                                    | 840,000                          | kg/m³                    |
|                                | Ì, H                                     | Heat Capacity                                              | 1000,000                         | J/kgK                    |

Ydermere ligger der et udvalg af kompositter på alle bygningsdele, der indeholder de indlagrede materialer. Når du laver et komposit, beregner Archicad selv, hvordan sammensætningen har en indflydelse på f.eks. bygningsdelens isoleringsevne, hvilket har en betydning, når du skal betragte klimapåvirkningen i driftsfasen.

| gy Model Review - Structures                                                                                     | ×                                                                     |                                                                                                    |
|----------------------------------------------------------------------------------------------------|-----------------------------------------------------------------------|----------------------------------------------------------------------------------------------------|
| • 🕲 •                                                                                                    | 1 = S ·                                                               |                                                                                                    |
| Thermal Blocks 🛕 Structures 💕 Open                                                                               | ings                                                                  |                                                                                                    |
| 001 Thermal Block                                                                                                |                                                                       |                                                                                                    |
| ✓                                                                                                    |                                                                       |                                                                                                    |
| Straight Wall - New                                                                                              |                                                                       |                                                                                                    |
|                                                                                                    |                                                                       |                                                                                                    |
|                                                                                                    |                                                                       |                                                                                                    |
|                                                                                                    |                                                                       |                                                                                                    |
|                                                                                                    |                                                                       |                                                                                                    |
|                                                                                                    |                                                                       |                                                                                                    |
| Area threshold: 0,00                                                                                             | <ul> <li>Structure Properties</li> </ul>                              |                                                                                                    |
| Structure Properties                                                                                             | Туре                                                                  | - Wall                                                                                                    |
| Type 🗾 V                                                                                                    | Orientation                                                           | South                                                                                                    |
| Category E                                                                                                    | Category                                                              | External                                                                                                    |
|                                                                                                    | Category                                                              | External                                                                                                    |
| Thermal Block 0                                                                                                  |                                                                       |                                                                                                    |
| Thermal Block 0<br>Name 22 _                                                                                     | Thermal Block                                                         | 🖡 001 Ophold                                                                                                    |
| Thermal Block 0<br>Name 2001 1<br>Area 1<br>Thickness 4                                                          | Thermal Block<br>Name                                                 | 001 Ophold<br>DK_LCA_Tegl gasbeton                                                                                                    |
| Thermal Block 0 0<br>Name 2 1<br>Area 1<br>Thickness 4<br>U-value 0 0                                            | Thermal Block<br>Name                                                 | 001 Ophold<br>DK_LCA_Tegl gasbeton<br>1.00 m <sup>2</sup>                                                                                                    |
| Thermal Block 0<br>Name 2<br>Area 1<br>Thichess 4<br>U-value 0<br>0<br>Infilitation 1                            | Thermal Block<br>Name<br>Area                                         | <ul> <li>001 Ophold</li> <li>_DK_LCA_Tegl gasbeton</li> <li>1,00 m<sup>2</sup></li> </ul>                                                                                                    |
| Thermal Block 0 0<br>Name 2014<br>Area 1<br>Thickness 4<br>U-value 0 0<br>Infiltration 1<br>Solar Absorptance 8  | Thermal Block<br>Name<br>Area<br>Thickness                            | 001 Ophold<br>DK_LCA_Tegl gasbeton<br>1,00 m <sup>2</sup><br>410 mm                                                                                                    |
| Thermal Block 0 0<br>Name 2001<br>Area 1<br>Thickness 4<br>U-value 00 0<br>Infiltration 1<br>Solar Absorptance 8 | Thermal Block<br>Name<br>Area<br>Thickness<br>U-value                 | <ul> <li>001 Ophold</li> <li>         _DK_LCA_Tegl gasbeton          </li> <li>         1,00 m<sup>2</sup> </li> <li>         410 mm          </li> <li>         0,16 W/m<sup>2</sup>K         </li> </ul> |
| Thermal Block 0 0<br>Name 2001<br>Area 1<br>Thickness 4<br>U-value ô 0<br>Infiltration 1<br>Solar Absorptance 8  | Thermal Block<br>Name<br>Area<br>Thickness<br>U-value<br>Infiltration | 001 Ophold     DK_LCA_Tegl gasbeton     1,00 m <sup>2</sup> 410 mm     0,16 W/m <sup>2</sup> K     1,10 l/sm <sup>2</sup>                                                                                  |
| Thermal Block 0<br>Name 833<br>Area 1<br>Thickness 4<br>U-value 0<br>Solar Absorptance 8<br>Fearwork Stätus      | Thermal Block<br>Name<br>Area<br>Thickness<br>U-value<br>Infiltration | 001 Ophold     DK_LCA_Tegl gasbeton     1,00 m <sup>2</sup> 410 mm     0,16 W/m <sup>2</sup> K     1,10 l/sm <sup>2</sup>                                                                                  |

#### **DESIGNLCA - MATERIALER**

Udover materialernes termiske data, skal der bruges data på drivhusgasudledningen på de samme materialer. Dette gøres under DesignLCA's 'Building Materials LCA Settings'. Her kan materialerne fra den danske template tilgås og identificeres via deres DK/LCA-ID.

Der er i materialernes properties, som vist på side 7, et link til EPD'en koblet til materialet. Denne EPD indeholder de værdier, der er indtastet i den danske templates DesignLCA-materialer.

Ønsker du at oprette dine egne materialer, skal du blot bruge en EPD samt den termiske data på materialet.

| 🔼 Buildi | ng Materials LCA Settings  |             |   |                                              |                |          |      |         | Editable: 1 |  |
|----------|----------------------------|-------------|---|----------------------------------------------|----------------|----------|------|---------|-------------|--|
|          |                            |             | x | Service Life:                                | Service Life:  |          | 80   | year(s) |             |  |
| 10000    | Name<br>Stopp - Structural | ID<br>ST-01 |   | GWP unit type:                               | GWP unit type: |          | m3 ~ | ]       |             |  |
|          | Stål                       | DK/LCA      |   | GWP in Phases                                |                |          |      |         |             |  |
|          | Tagpap                     | DK/LCA      |   | Phase                                        | GWP in Phases  |          |      |         |             |  |
|          | Teglsten (Murværk)         | DK/LCA      |   | A1-A3                                        |                |          |      |         |             |  |
|          | Teglsten (Tag)             | DK/LCA      |   | СЗ                                           | Phase          | Value    |      |         |             |  |
|          | Terræn Belægning           | DK/LCA      | ļ | C4                                           | A1-A3          | 528 500  |      |         |             |  |
|          | Terræn Jord                | DK/LCA      | ĺ | N                                            | AT 65          | 520,500  |      |         |             |  |
|          | Tile - Floor               | IC-03       |   | 1. N. 1. 1. 1. 1. 1. 1. 1. 1. 1. 1. 1. 1. 1. | C3             | 13,210   |      |         |             |  |
|          | Tile - Roof                | EM-04       |   | 25                                           |                |          |      |         |             |  |
|          | Tile - Wall                | IC-05       |   | <u> </u>                                     | C4             | 0,000    |      |         |             |  |
|          | Timber - Floor             | IC-02       |   | 2 N.                                         |                |          |      |         |             |  |
|          | Timber - Roof              | EM-01       |   | ~                                            |                |          |      |         |             |  |
|          | Timber - Structural        | PR-01       |   |                                              |                |          |      |         |             |  |
|          | Titanium Zinc              | EM-05       |   |                                              |                |          |      |         |             |  |
|          | Træbeklædning (Fyr)        | DK/LCA      | _ |                                              |                |          |      |         |             |  |
|          | Træbeklædning (Lærk)       | DK/LCA      |   |                                              |                |          |      |         |             |  |
|          | Træbetonplade              | DK/LCA      |   |                                              |                |          |      |         |             |  |
|          | Træfiberisolering          | DK/LCA      |   |                                              |                |          |      |         |             |  |
|          | Water                      | EN-01       | · |                                              |                |          | -    |         |             |  |
|          | 1                          |             |   |                                              |                |          | _    |         |             |  |
|          |                            |             |   |                                              | c              | ancel Ok | ×    |         |             |  |

#### **BIM-MODEL**

På de følgende sider forklares det, hvad modellen skal indeholde for at kunne bruge DesignLCA fyldestgørende.

#### Modellering af bygningsdele

Som nævnt skal alle bygningsdele tildeles en materialekomposit. Du kan kombinere den ønskede komposit med det udvalg af materialer, der er lagret i templaten. Jo mere detaljeret du modellerer, jo mere præcis et, mængdeudtræk vil Archicad lave og dermed et mere præcist overslag af bygningens CO<sub>2</sub>-udledning. Dvs. at du, udover modelleringen af vægge, dæk og tag, bør modellere søjler og bjælker, som tildeles et bygningsmateriale.

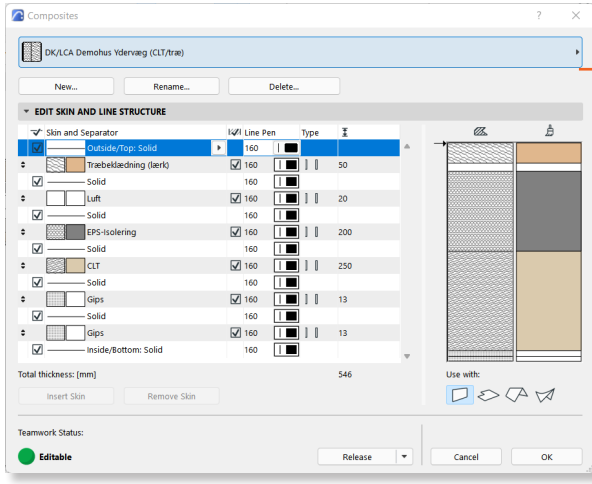

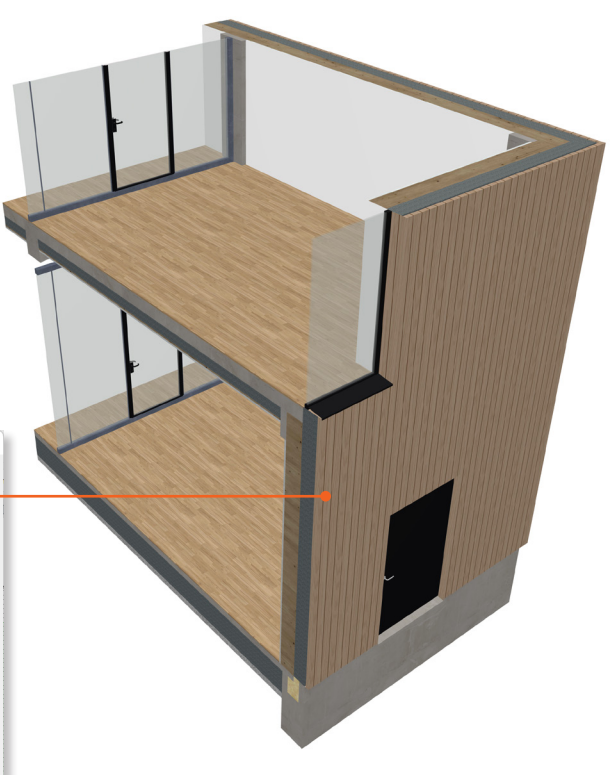

#### **Curtain Walls**

Curtain Walls skal tildeles materialer på både paneler og de forskellige rammetyper. Du kan også indsætte et fast panel med en komposit sammensat af materialerne fra templaten. Når du vælger ramme, skal du være opmærksom på, at profilen stemmer overens med den ønskede type. Har du f.eks. en aluminiumsramme, skal du vælge en profileret ramme, så Archicad ikke trækker en for stor mængde.

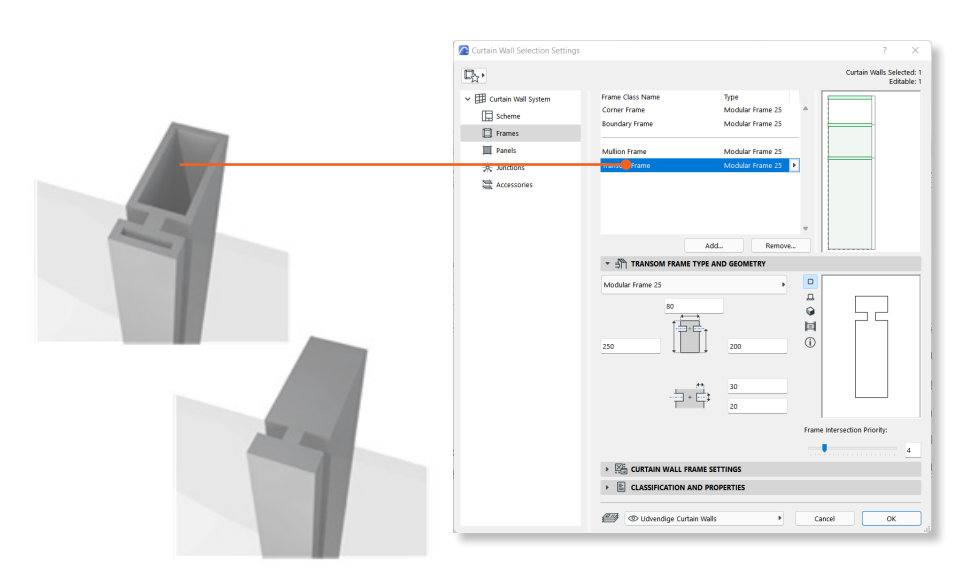

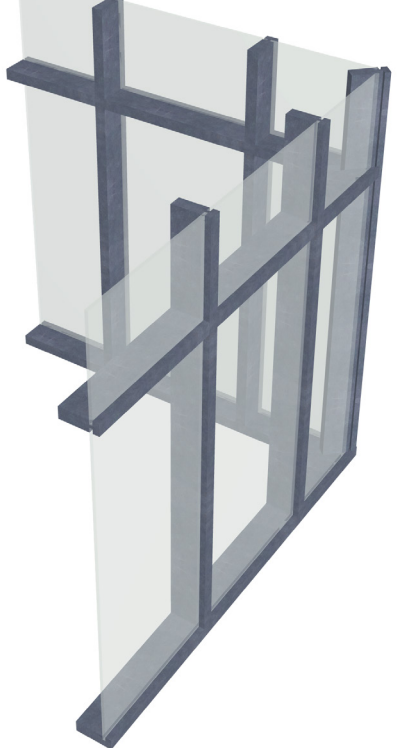

#### Modellering af Vinduer og Døre

Døre og Vinduer indeholder ikke materialedata på samme måde som andre bygningsdele. Derfor er der oprettet typer for de to objekter, som du skal tildele under modelleringen. Her er der lagret nogle CO<sub>2</sub>e-værdier, som er afhængige af objektets geometri. For døre skal du vælge dørtype under 'LCA Døre' i objektets properties. For vinduer skal du vælge ramme/karm-type og antal glaslag under 'LCA Vinduer'. Du kan senere ændre de samme properties i de tilhørende Schedules.

|            | - 🖹 CI           | ASSIFICATION AND PROPERTI       | ES                        |       |                                            |
|------------|------------------|---------------------------------|---------------------------|-------|--------------------------------------------|
|            |                  | CLASSIFICATIONS                 |                           |       | ^ @_                                       |
|            |                  | ARCHICAD Classification - v 2.0 | Door                      |       |                                            |
|            |                  | BIM7AA - V.3.2                  | 321 Døre                  |       |                                            |
|            | $\checkmark$     | CCS - R1 (Dansk udgave)         | [L]QQC Dør                |       | • No. 1                                    |
|            | *                | LCA Døre                        |                           |       | ▲                                          |
|            | e                | Door Type                       | Yderdør Træ               |       | Vderdør Træ                                |
|            | ര                | Door Embodied Carbon            | <expression></expression> |       | Yderdør Alu                                |
|            |                  |                                 |                           |       | Yderdør Træ/Glas<br>Indvendig Dør Træ/Glas |
| CLASSIFICA | TION AND PR      | OPERTIES                        |                           |       | Indvendig Dør Træ                          |
| CLASSIF    | ICATIONS         |                                 |                           |       | Branddør T30                               |
|            | AD Classificatio | n - v 2.0 Window                |                           |       | Branddør T90                               |
| BIM7AA     | - V.3.2          | 312 Vinduer                     |                           |       |                                            |
| CCS - R1   | l (Dansk udgav   | e) [L]QQA Vindue                |                           | -     |                                            |
| ✓ LCA Vin  | duer             |                                 |                           |       |                                            |
| Sa Erame/S | ash Type         | Træ/Træ                         |                           | Træ// | Alu                                        |
|            |                  |                                 |                           |       |                                            |

#### Modellering af Trapper og værn

Trappe- og værnobjektet i Archicad kan tildeles bygningsmaterialer på samme måde som andre bygningsdele. Ligeledes vil resultaterne blive mere præcise i takt med at detaljeringsgraden af dine objekter stiger.

| Rail Shape         | 40<br>40<br>Træbeklædning (lærk) |  |
|--------------------|----------------------------------|--|
| Building Material: | Betonelement                     |  |

### LCA FOR ENERGIFORBRUGET TIL BYGNINGSDRIFT

B6-fasen omfatter bygningers driftsenergi og CO<sub>2</sub>-udledningen i denne forbindelse - her skal du benytte Archicads Energy Evaluation-værktøj ('Design > Energy Evaluation').

#### Zoner

Inden du åbner værktøjet skal du klargøre din model ved at oprette 3D-zoner i bygningens rum. Zonerne aflæser rummets geometri og bygningsdele inkl. Vinduer og døre. Når du placerer zoner i 2D, kan du tildele zonen en funktion f.eks. køkken, toilet eller klasseværelse.

For at zonerne aflæser geometrierne korrekt, skal de gå til indersiden af alle bygningsdelene i rummet. Det betyder, at de skal gå til inderside væg, underside loft(tilpasses i 3D) og overside gulv. Hvis du har en skrå hældning i loftet, kan du beskære zonen efter loftet på samme måde som vægge i 3D. Det er vigtigt, at du opdaterer dine zoner løbende, og inden du åbner Energy Evaluation. Når du opdaterer zonerne skal det gøres i 2D og på hver etage, så geometrierne aflæses korrekt.

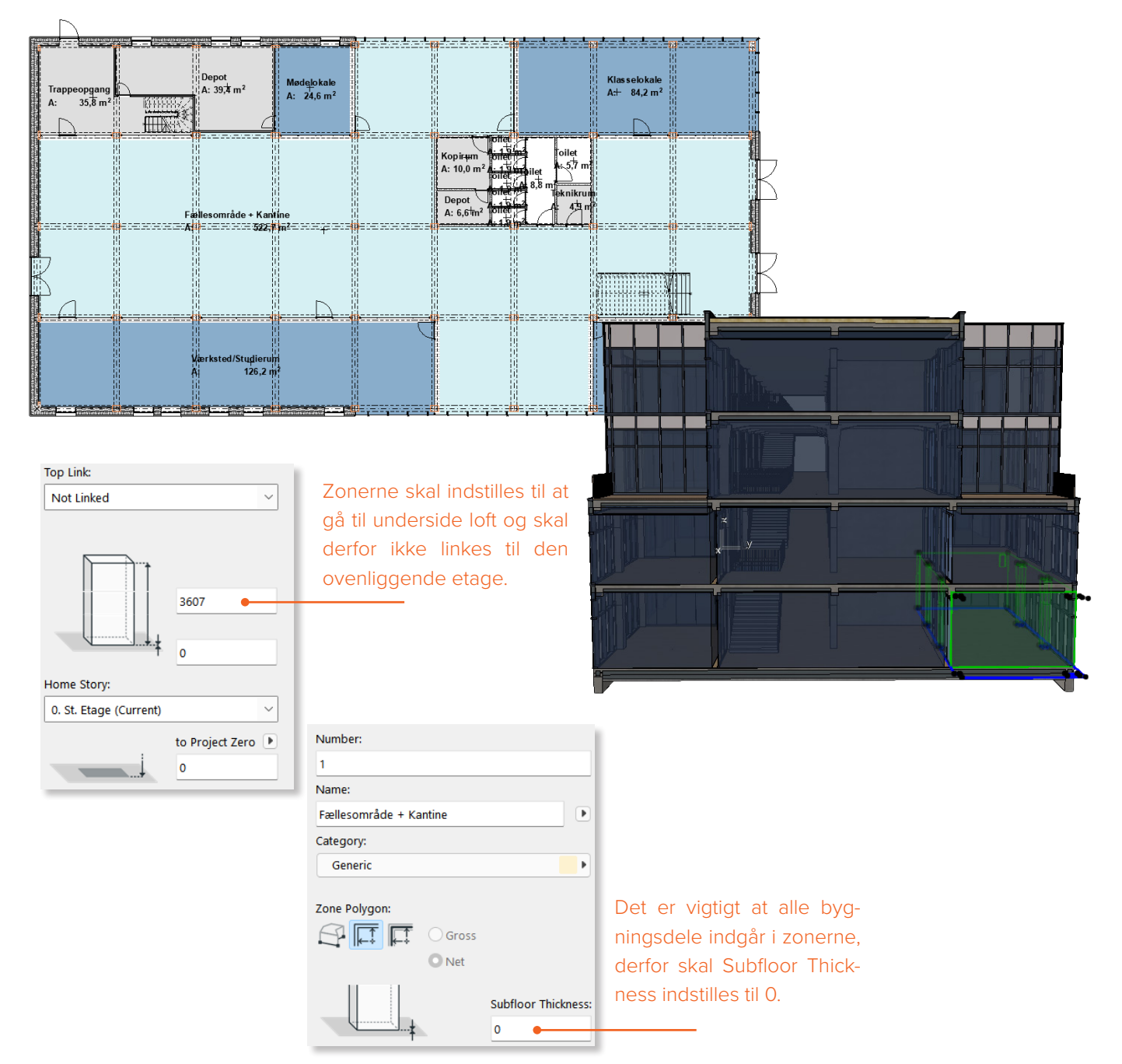

#### **Thermal Blocks**

For at kunne beregne modellens energiforbrug og tilhørende CO<sub>2</sub>-udledning skal du i Energy Evaluation gruppere bygningens zoner i 'Thermal blocks'. Termiske blokke er en samling af et eller flere rum, der har lignende varme- eller kølekrav - også kaldet termostatstyringskrav samt lignende funktion.

Når du har oprettet en Thermal block i Energy Evaluation-værktøjet, kan du tildele den zonerne. Når disse er på plads, kan der stilles på forskellige parametre ift. varmeforbrug, ventilation mm. alt afhængigt af, hvilken type bygning, der regnes på. Her er det vigtigt at være opmærksom på, at alle bygningsdele skal modelleres som et samlet komposit af materialer for at beregneren regner korrekt.

For hver Thermal Block skal der indstilles en 'Operation profile'. Hvis det f.eks. er et klasseværelse, skal du tildele det profilen 'Classroom', som er indstillet til at være i brug i dagtimerne på alle hverdage. Du kan tilpasse profilerne og oprette dine egne efter behov.

Under fanen 'Structures' kan du tilgå alle bygningsdele for hver zone i hver thermal block. Her kan du tilpasse bl.a. orientering, kategori og u-værdi for den valgte bygningsdel. U-værdien er beregnet i Archicad ud fra materialesammensætningen, men kan overrides manuelt, hvis du har brug for at arbejde med en specifik u-værdi.

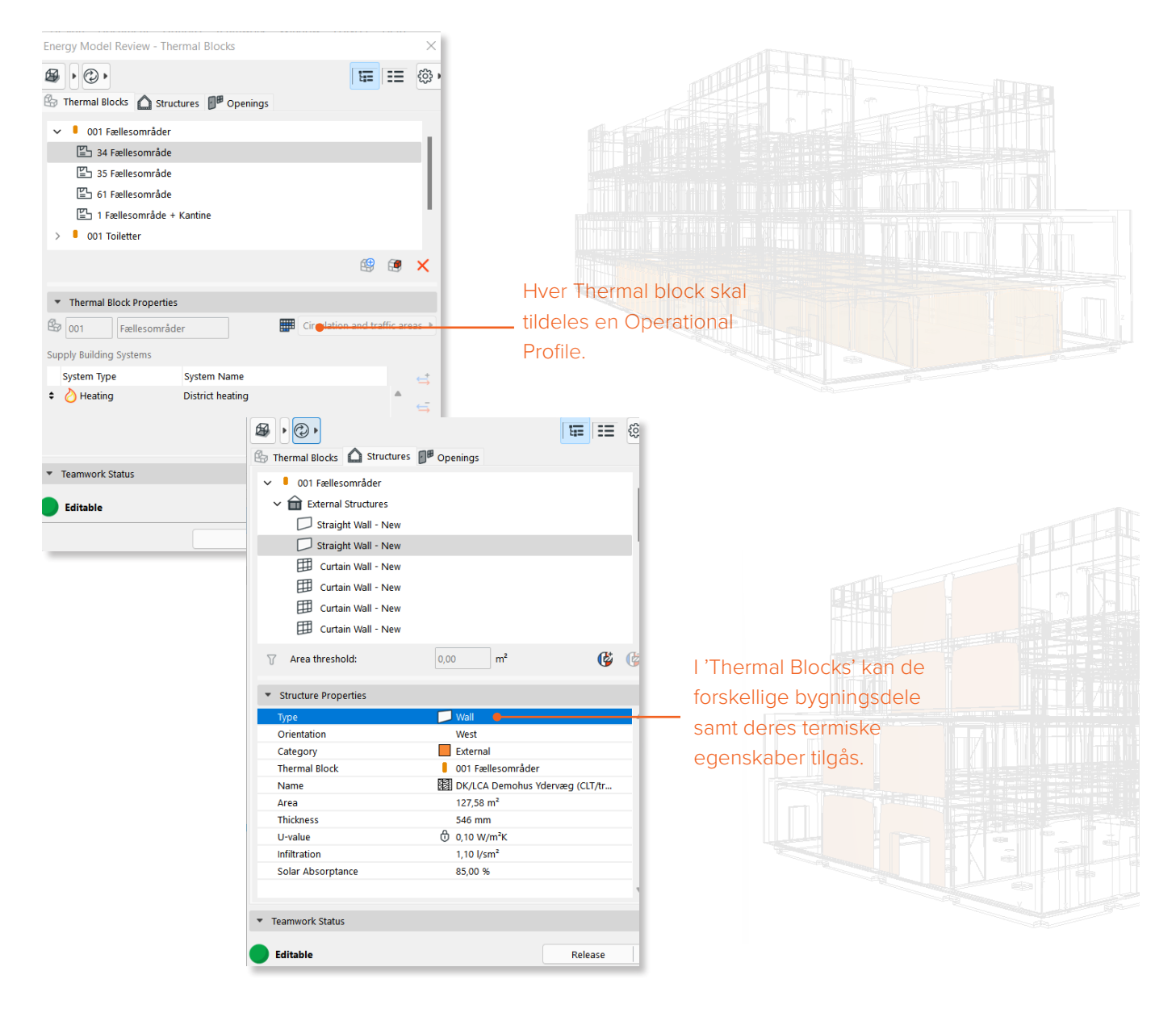

#### Location og Climate

Lokationen og omgivelserne har betydning for energibehovet og dermed den mængde CO2, der bliver udledt fra energiforbruget. Du kan derfor indstille lokationen til den specifikke adresse for dit byggeri og derefter grundens placering i forhold til True North. Når lokationen indstilles, tilpasser Archicad vejrdataen for det givne område. Under Environment Settings kan du indstille på omgivelserne, så du ikke behøver at modellere bygningens kontekst. Her kan du indstille zoneforhold og skygge og læ fra omkringliggende byggeri.

|           |                              |                             | Location Set                                                  | ttings                                      |                                 |            |                      |               | ?               | ×                 |  |  |
|-----------|------------------------------|-----------------------------|---------------------------------------------------------------|---------------------------------------------|---------------------------------|------------|----------------------|---------------|-----------------|-------------------|--|--|
|           |                              |                             | _                                                             | -                                           |                                 |            |                      |               |                 |                   |  |  |
|           |                              |                             | ▼ 🖓 PROJE                                                     | CT LOCATION                                 |                                 |            |                      |               |                 |                   |  |  |
|           |                              |                             | Project Name:                                                 |                                             |                                 |            |                      |               | Edit            |                   |  |  |
|           | limate Data                  |                             |                                                               | ? ×                                         |                                 |            |                      |               | Edit            |                   |  |  |
|           | Climate data is ready fo     | or simulation               |                                                               | -                                           |                                 |            |                      |               |                 |                   |  |  |
| 0         | Download from Strucoft Clin  | nate Server                 |                                                               |                                             | 55° 40' 1                       | 13,2000"   | N                    | ✓ ▶           |                 | ┣                 |  |  |
| 0         | Jse ASHRAE IWEC, TMY, WT     | rEC2 file                   | Brow                                                          | se                                          | 12° 35' 1                       | 11,2000"   | E                    | ~             |                 |                   |  |  |
| Clin      | nate source: Strusoft server |                             |                                                               |                                             | (UTC+01                         | 1:00) Kaba | anh lo Madrid Ba     | arie V        |                 |                   |  |  |
|           |                              |                             |                                                               |                                             | Uncru                           | 1.00) (000 | ennano, Mauno, Pa    | 113 ·         |                 |                   |  |  |
| Clim      | ate Type:                    |                             | Climate Zone Identifie                                        | er:                                         | 0,000                           |            |                      | M m           |                 |                   |  |  |
| Mo        | pist (A)                     |                             | ∽ 5A                                                          |                                             |                                 | Show       | in Google Maps       | í             | )               |                   |  |  |
| Data      | a Type:                      |                             | °C 🕨 View:                                                    |                                             |                                 |            |                      |               |                 |                   |  |  |
| Air       | temperature                  |                             |                                                               | P 10                                        | x 90,0000                       | 00000000   |                      |               |                 |                   |  |  |
|           | 0c                           |                             |                                                               | _                                           |                                 |            |                      |               |                 |                   |  |  |
| -1        |                              |                             | A STATE OF STATE                                              | Environm                                    | ent Setting                     | js         |                      |               | ?               | ×                 |  |  |
| -1        | 10-                          |                             |                                                               | Location and                                | Climate:                        |            |                      |               |                 |                   |  |  |
|           | Jan.   Feb.   Mar.           | Apr.   May.   Jun.   J      | ul.   Aug.   Sep.   Oct.   No                                 | T Aug. T Sep.   Oct.   Nov.   55° 43' 0" N. |                                 |            | ' 0" N, 12° 34' 0" E |               |                 | Location Settings |  |  |
| -         |                              |                             |                                                               |                                             |                                 |            |                      |               |                 |                   |  |  |
|           | Mind protection              |                             | 2                                                             |                                             | Climate source: Strusoft server |            |                      |               | Climate Data    |                   |  |  |
|           |                              |                             |                                                               | Grade Level:                                | Grade Level:                    |            |                      |               | to Project Zero |                   |  |  |
|           |                              |                             |                                                               | O Offset Dis                                | tance                           |            |                      | 0             |                 |                   |  |  |
|           | NW                           |                             | NE                                                            |                                             | by Mesh Ele                     | ements     |                      |               |                 |                   |  |  |
|           |                              |                             |                                                               |                                             | Surface Hea                     |            |                      |               | īransfer        |                   |  |  |
|           |                              |                             |                                                               | Coil Turcu                                  |                                 |            |                      | Gravel        |                 |                   |  |  |
|           |                              |                             | E                                                             | Soli Type:                                  |                                 |            |                      | Graver        |                 |                   |  |  |
|           |                              |                             |                                                               | Thermal Co                                  | onductivity                     |            |                      | 1,400 W/m     | < .             |                   |  |  |
|           | $  \setminus \setminus X$    |                             | / 7                                                           | Density                                     |                                 |            |                      | 2200,00 kg/m  | 3               |                   |  |  |
|           |                              |                             |                                                               | Heat Capac                                  | ity                             |            |                      | 1900,00 J/kgK |                 |                   |  |  |
|           | sw                           | $\Box$                      | SE                                                            |                                             |                                 |            |                      | Cardan        |                 | ~                 |  |  |
|           |                              | 5                           |                                                               | Surroundings                                |                                 |            |                      | Garden        |                 |                   |  |  |
|           | Orientation                  | Wind Protection             | Horizontal Shading                                            | Constanting of the                          | ×                               |            |                      | 20            |                 | 96                |  |  |
| ted       | North                        | Partly pro                  | Orientation Sha                                               | dina                                        |                                 |            | Wind Protectio       | n             |                 |                   |  |  |
| protected | East                         | Partly protected            | East 🔰                                                        | None                                        | ▶ È N                           | one 🗕      | Horizontal Shad      | ing           |                 |                   |  |  |
| Jiecieu   | South                        | Partly protected            | SouthEast                                                     | None                                        | Lo 👥                            | w          |                      |               |                 |                   |  |  |
|           | SouthWest                    | Partly protected            | South <u>f</u>                                                | None                                        | 🗎 м                             | edium      |                      |               |                 |                   |  |  |
|           | West                         | <u>}</u> ∎ Partly protected | SouthWest                                                     | None                                        | 📉 🚺 ні                          | iah        |                      |               |                 |                   |  |  |
|           | NorthWest                    | LI Partly protected         | West L                                                        | None                                        | -                               | 5          |                      |               |                 |                   |  |  |
|           |                              | Cancel                      | North 2                                                       | None                                        |                                 |            |                      |               |                 |                   |  |  |
|           |                              |                             | NorthEast 2                                                   | None                                        |                                 |            |                      |               |                 |                   |  |  |
|           |                              |                             |                                                               |                                             |                                 |            |                      |               |                 |                   |  |  |
|           |                              |                             | Note: Orientation is depender<br>some orientations may not be | nt on Project Location; ti<br>available.    | herefore,                       |            |                      |               |                 |                   |  |  |
|           |                              |                             |                                                               |                                             |                                 |            |                      |               |                 |                   |  |  |

#### Bygningssystemer

Bygningssystemerne omfatter typerne af varme-, kulde- og ventilationstilførsel i byggeriet. Bygningssystemerne tildeles hver thermal block, så har du f.eks. en stue med en brændeovn som varmekilde, skal den være i sin egen Thermal Block. Energikilden til de forskellige systemer kan indstilles frit, men er som udgangspunkt sat til den danske energimix fra Energinets Miljødeklaration og Miljøberetning 2020. Hver energikilde har en CO<sub>2</sub>-værdi, og ønsker du at bruge f.eks. solenergi skal denne udfyldes, før du kører en simulering.

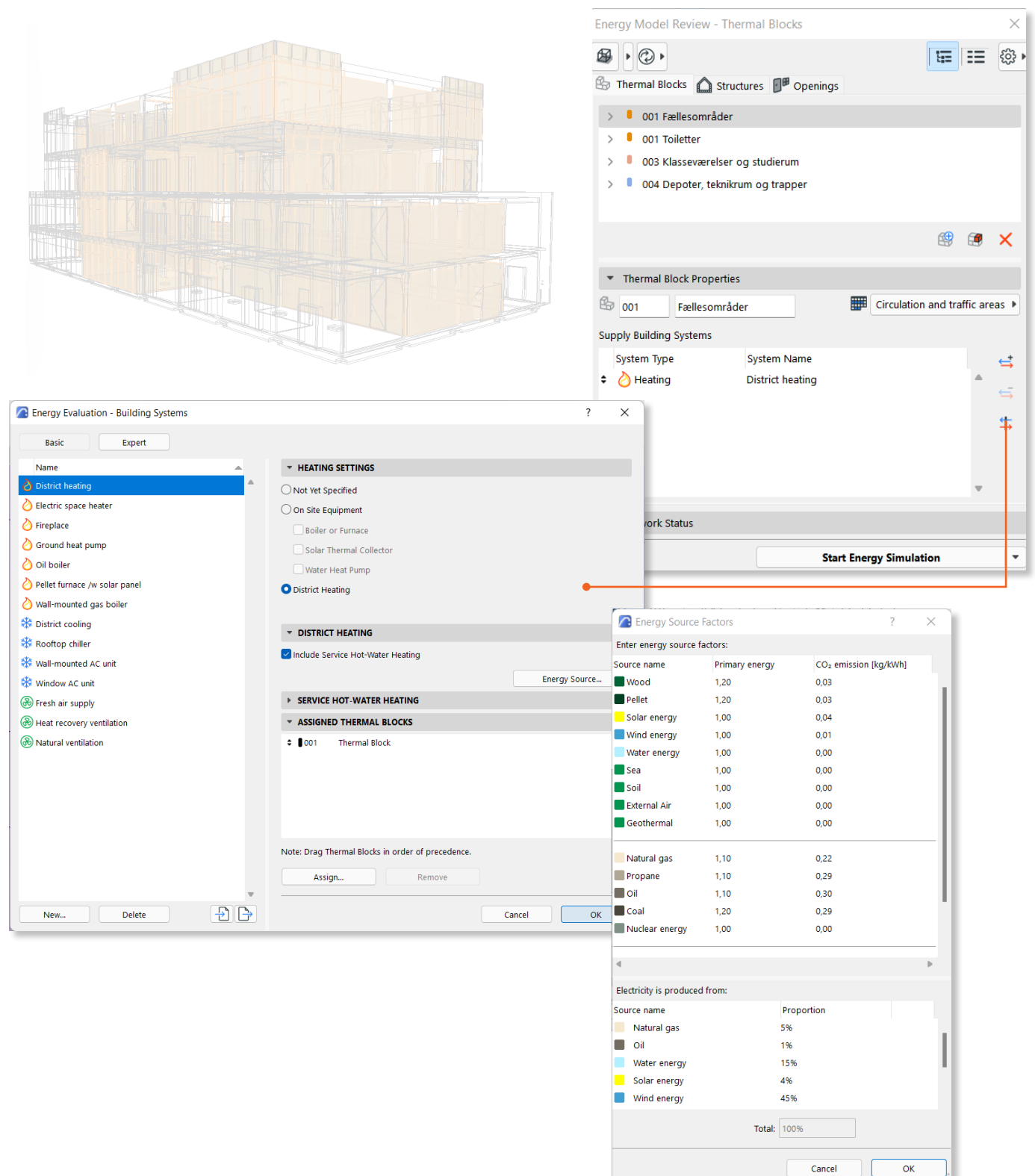

Kilde: COWI og Trafik-, bygge- og boligstyrelsen, 2016 Kilde: Energinets Miljødeklaration og Miljøberetning 2020

### Energiberegning for vinduer og døre

Selvom vinduernes og dørenes udledning fra materialerne er indstillet i objekternes properties, skal du i fanen 'Openings' i Energy Evaluation sørge for at indstille dem korrekt. Dette er nødvendigt for, at energiberegningen bliver korrekt. Her ses både vinduer døre og Curtain Walls samt deres termiske værdier. Højreklikker du på et objekt, kan du åbne 'opening catalog', hvor du skal vælge ramme-type samt glastype for sit vindue, så det får den korrekte u-værdi. Nu er du klar til at køre simuleringen.

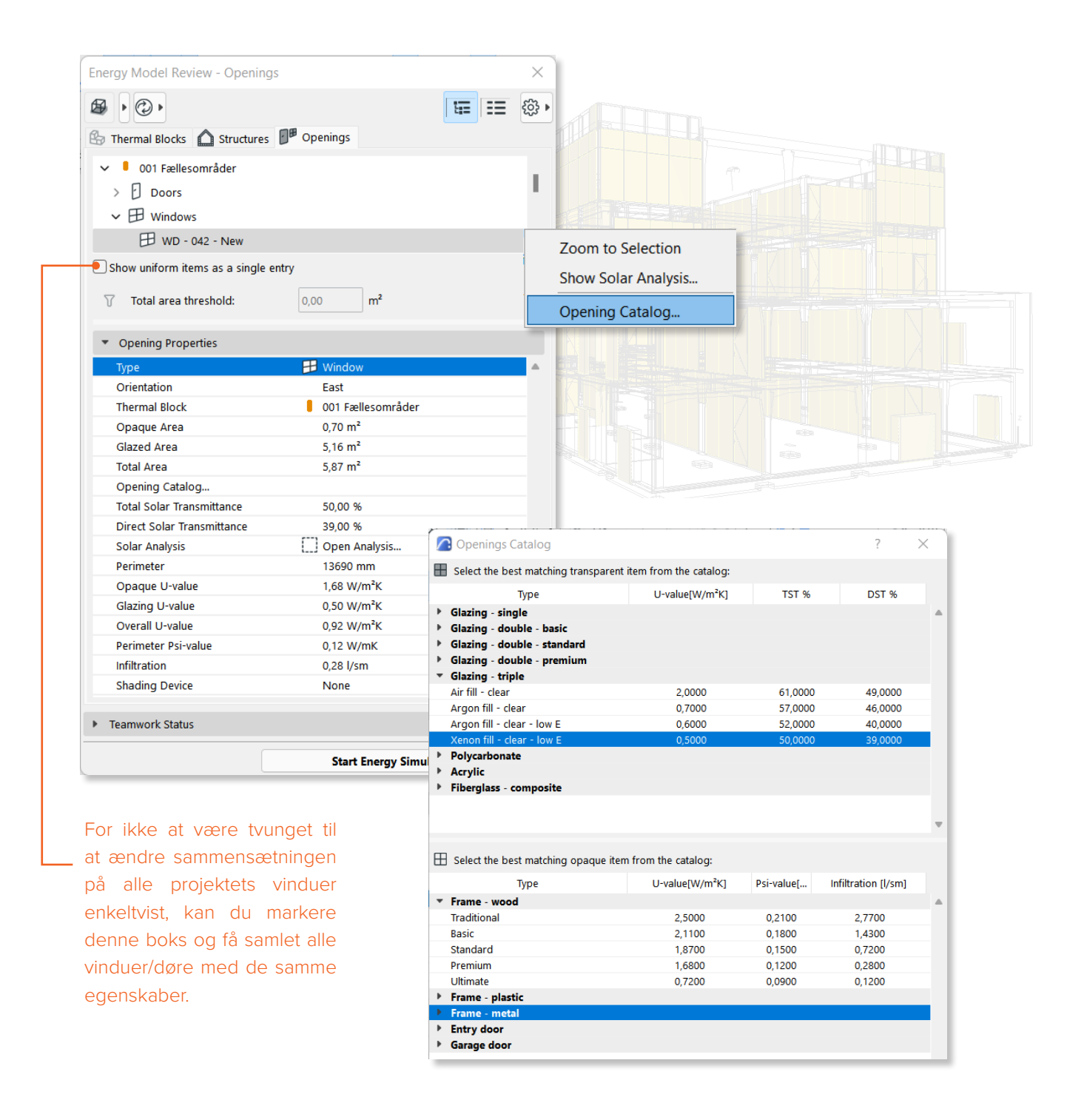

DesignLCA Settings

Considered service life:

**Operational CO2 emission:** 

Gross floor area:

### EKSPORT AF DATA FRA ENERGY EVALUATION

Når hele BIM og BEM modellen er opsat, kan LCA-beregningen udføres. DesignLCA bruger to datapunkter fra Energisimuleringen, nemlig arealet på bygningen beregnet fra zonerne samt CO2-udledningen(GWP'en) fra bygningensenergiforbrug. Dette skal sendes til DesignLCA via dropdown-menuen 'Start Energy Simulation'. Når der er eksporteret kan 'Energy Model Review' -vinduet lukkes. Der kan nu ses i DesignLCA Settings at arealet og GWP'en er hentet ind.

| RGY EVALUATION                | E        | nergy Model Rev                   | iew - Thermal Bloc   | ks           |                    |          | $\times$      |  |  |  |
|-------------------------------|----------|-----------------------------------|----------------------|--------------|--------------------|----------|---------------|--|--|--|
| n er opsat, kan LCA-be        |          | ፼,0,                              |                      |              |                    |          |               |  |  |  |
| ı arealet på bygninger        | n é      | Thermal Blocks                    | Structures           | Openings     |                    |          |               |  |  |  |
| 2-udledningen(GWP'en          | ı)       | > 🔋 001 Fælles                    | områder              |              |                    |          | 1.1           |  |  |  |
| ette skal sendes til De       | -        | > 🔋 002 Toilette                  | er                   |              |                    |          |               |  |  |  |
| n 'Start Energy Simulati      | -        | > 🕴 003 Klasse                    | værelser og studieru | m            |                    |          |               |  |  |  |
| 'Energy Model Review          | /        | > 004 Depot                       | er Teknikrum og Trer | ner          |                    | ~        |               |  |  |  |
| i Design $C\Delta$ Settings a | t        |                                   |                      |              |                    | 1        | ×             |  |  |  |
| d.                            |          | <ul> <li>Thermal Block</li> </ul> | Properties           |              |                    |          |               |  |  |  |
|                               |          | 🚱 001 🛛 Fæ                        | llesområder          | A            | uxiliary spaces (i | non resi | d 🕨           |  |  |  |
|                               |          | Supply Building Syst              | ems                  |              |                    |          |               |  |  |  |
|                               |          | System Type                       | System N             | lame         |                    |          | <b>⇔</b>      |  |  |  |
|                               |          | 🗢 🍐 Heating                       | District he          | eating       |                    | •        |               |  |  |  |
|                               |          |                                   |                      |              |                    |          | $\Rightarrow$ |  |  |  |
|                               |          |                                   |                      |              |                    |          | \$            |  |  |  |
|                               | ?        | ×                                 |                      | Start Energy | / Simulation       |          | -             |  |  |  |
|                               | _        | _                                 |                      | - Exp        | ort to Desin       | al CA    | _             |  |  |  |
|                               | 50       | year                              |                      | Evo          | ort to abVM        |          |               |  |  |  |
|                               | 3537,240 | m2                                |                      | Exp          |                    | L        |               |  |  |  |
|                               |          |                                   |                      | Exp          | ort to PHPP        | •        |               |  |  |  |
|                               | 1467,430 | kg/a                              |                      | Exp          | ort to VIP-Er      | ergy     |               |  |  |  |
|                               |          |                                   |                      | Save         | e as Baseline      | Build    | ing           |  |  |  |
|                               |          |                                   |                      |              |                    |          |               |  |  |  |

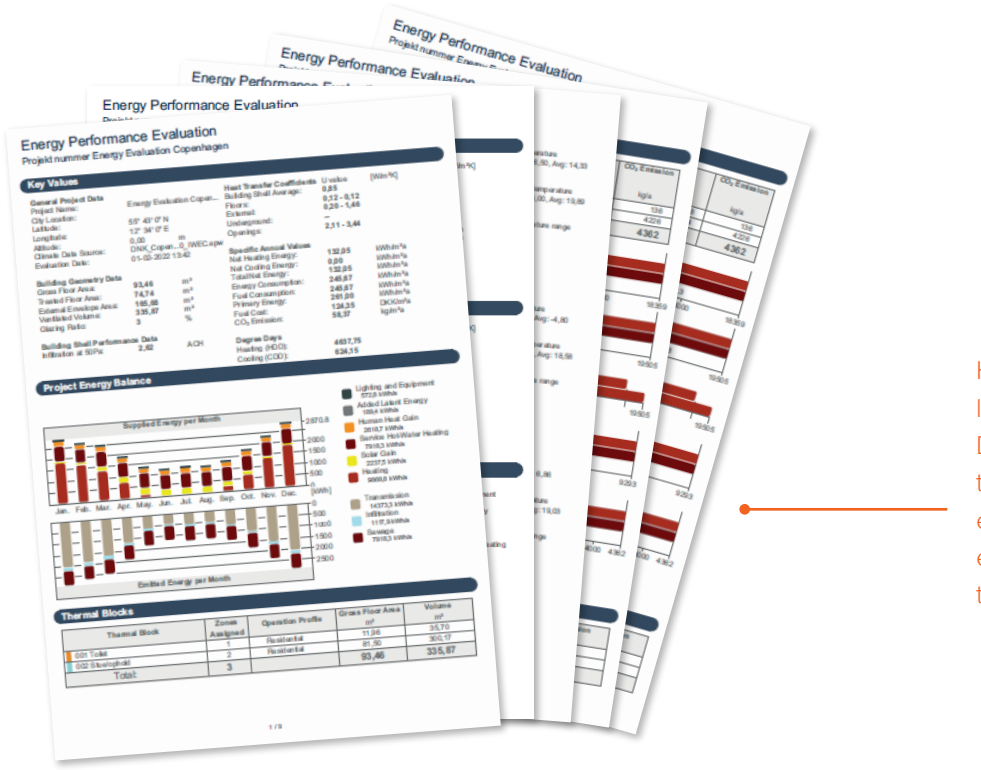

Hvis man blot starter energisumuleringen uden at eksportere til DesignLCA, genereres der en detaljeres rapport over bygningens energiperformance, som kan give et overblik over CO2-udledningen til driften.

### BRUG AF DESIGNLCA PALETTEN

Når resultaterne fra Energy Evaluation er hentet ind kan, DesignLCA paletten vise et resultat. Paletten kan dockes som andre Archicad paletter, hvilket gør det nemt at arbejde i modellen og se hurtige resultater i DesignLCA samtidigt.

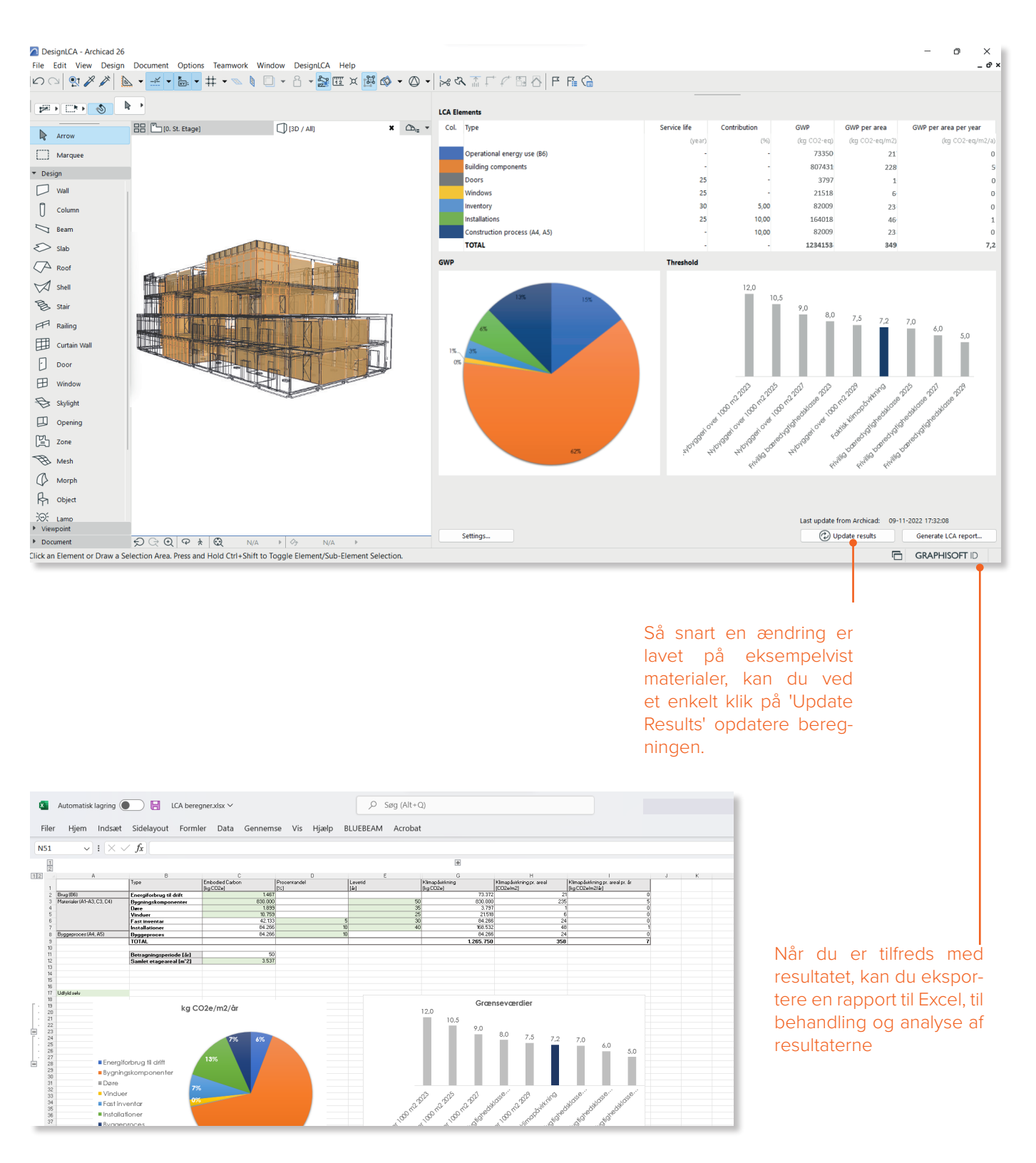

#### **RESULTATER I PALETTEN**

Både i paletten og i Excel-rapporten kan resultatet aflæses. I skemaet kan der aflæses samlet klimapåvirkning i kg CO<sub>2</sub>e, CO<sub>2</sub>e/m<sup>2</sup> og kg CO<sub>2</sub>e/m<sup>2</sup>/år. Ydermere generes der foreløbigt 2 diagrammer, der hhv. viser klimapåvirkningens fordeling i projektet og projektets kg CO<sub>2</sub>e/m<sup>2</sup>/år sammenlignet med grænseværdier sat af hhv. det kommende bygningsreglement, den frivillige bæredygtighedsklasse samt DGNB.

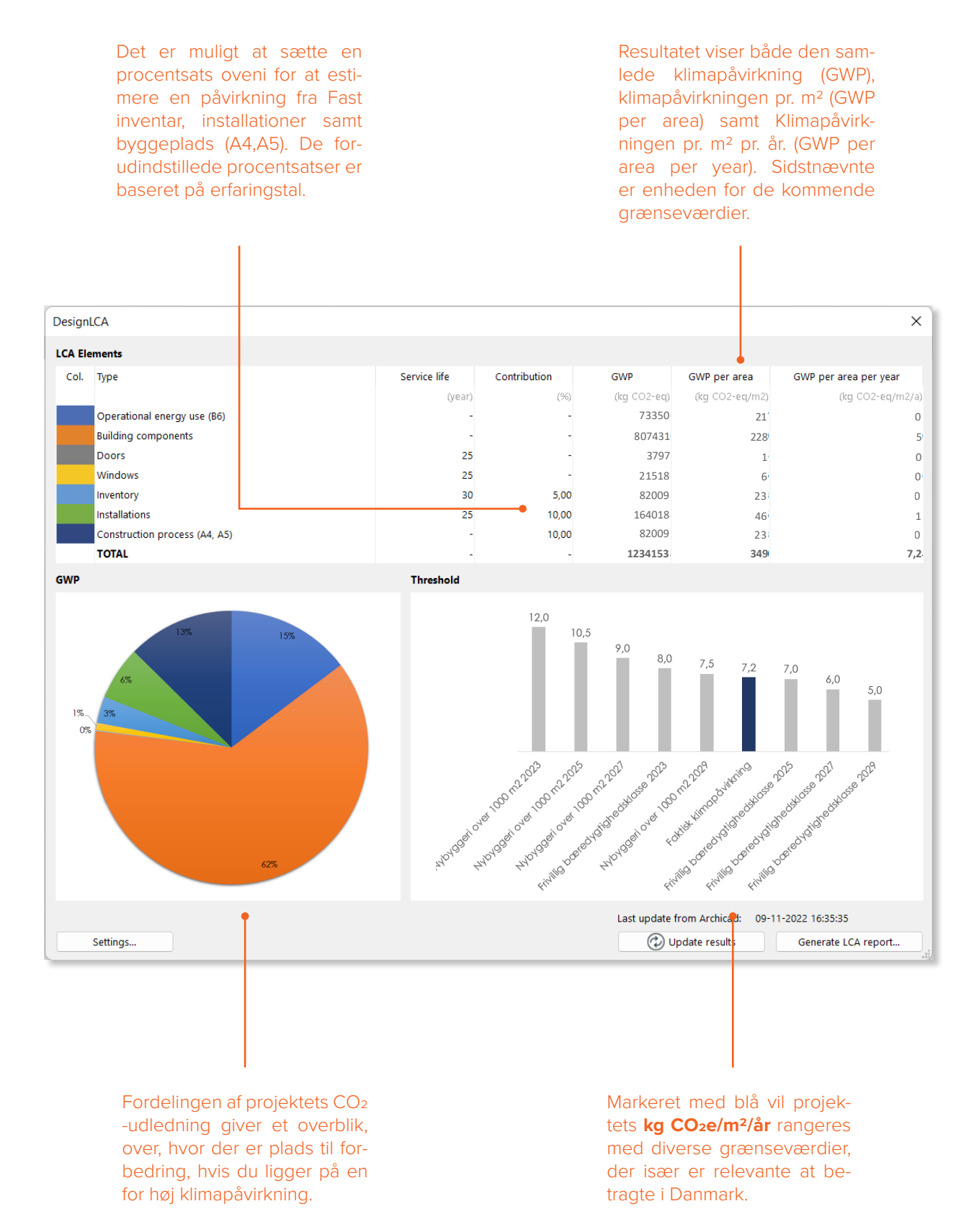

### **GRAPHISOFT** Center Danmark

Rentemestervej 62 DK-2400 København NV

+45 8862 6680 info@formfaktor.dk www.formfaktor.dk